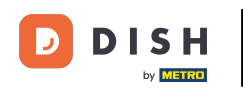

i

Bem-vindo ao dish.co. Neste tutorial, mostramos como fazer login no DISH Reservation.

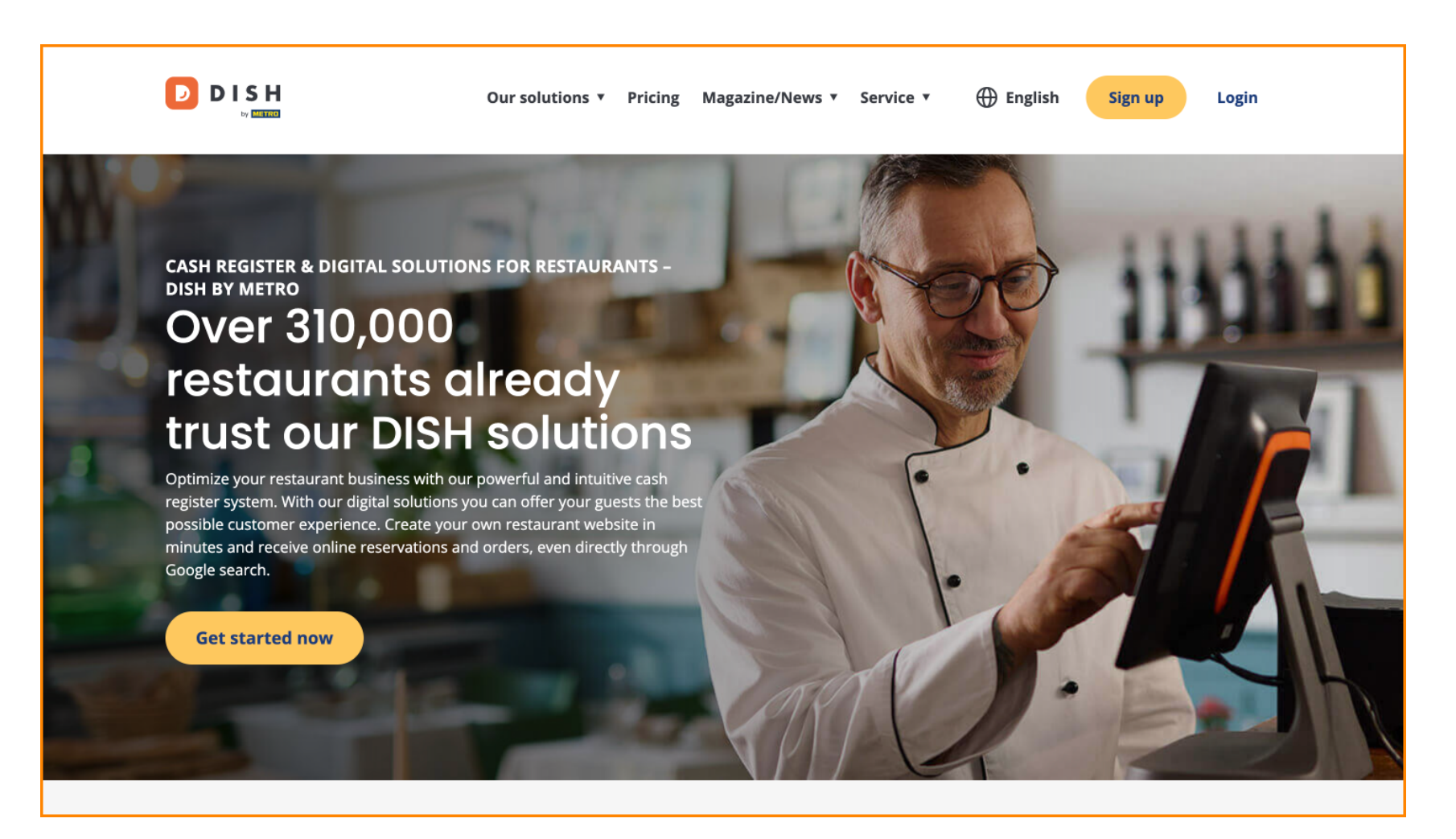

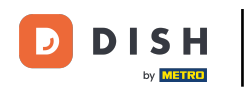

## Primeiro, clique em Login .

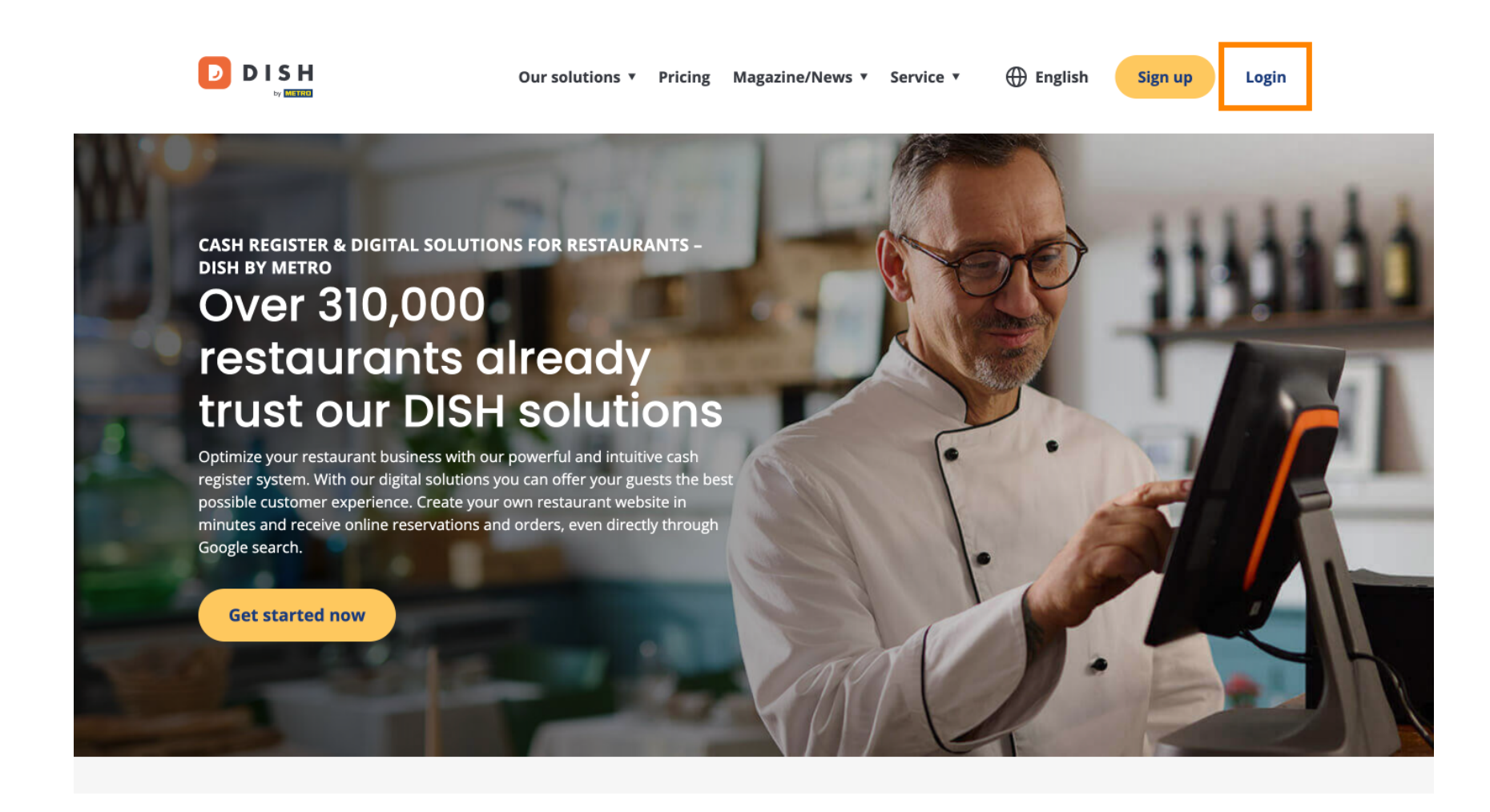

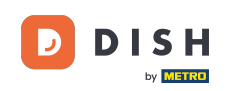

• Você pode então escolher entre usar seu número de celular ou endereço de e-mail para fazer login.

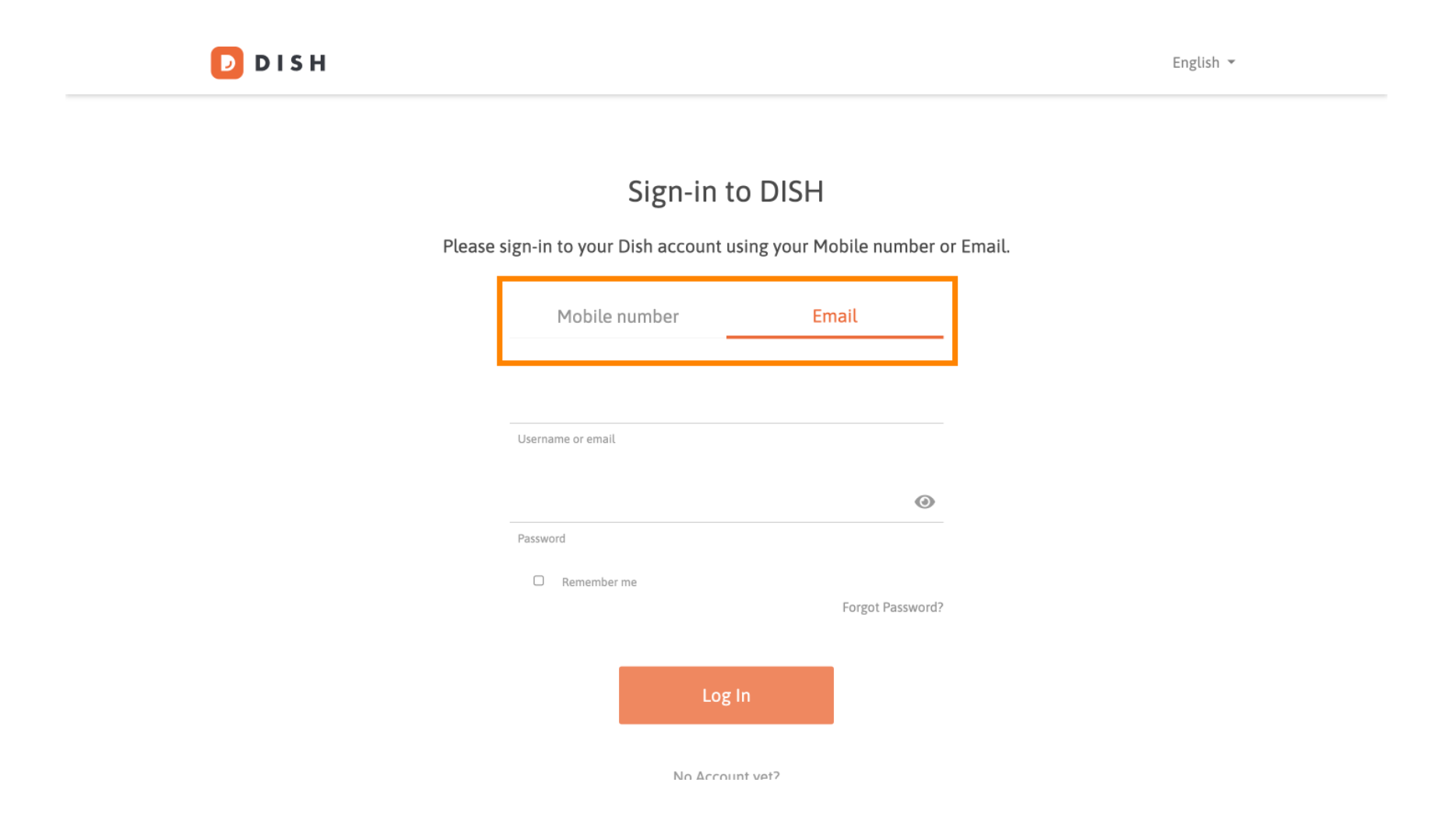

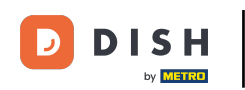

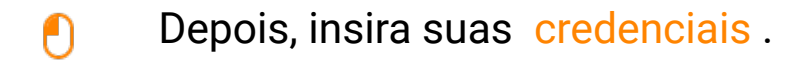

D 🛛 S H

English 🔻

## Sign-in to DISH

Please sign-in to your Dish account using your Mobile number or Email.

| Mobile n          | umber   |          | Email        |       |
|-------------------|---------|----------|--------------|-------|
|                   |         |          |              | _     |
|                   |         |          |              |       |
| Username or email |         |          |              |       |
|                   |         |          |              | 0     |
| Password          |         |          |              |       |
| C Remember r      | ne      |          |              |       |
|                   |         |          | Forgot Passw | vord? |
|                   |         |          |              |       |
|                   | Log     | gln      |              |       |
|                   | No Acco | unt vot? |              |       |

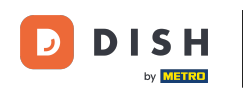

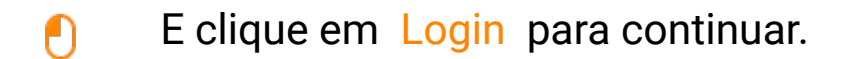

D I S H

English 🔻

## Sign-in to DISH

Please sign-in to your Dish account using your Mobile number or Email.

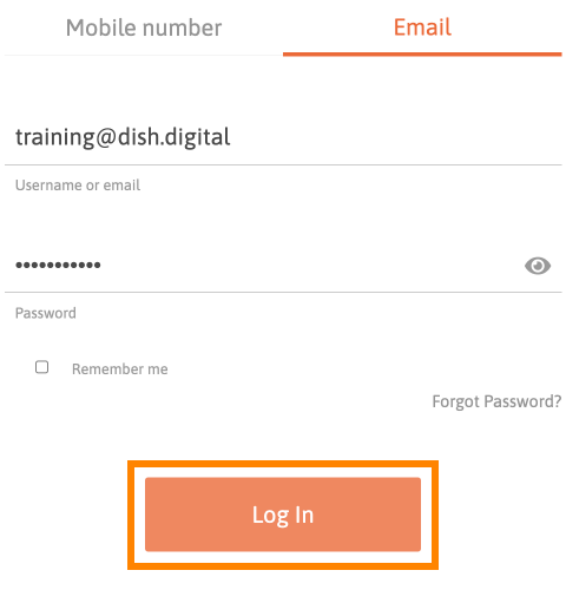

No Account vet?

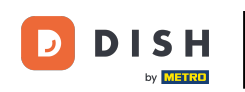

Após fazer login, você estará no seu painel. De lá, clique em DISH Reservation .

| Our solu            | tions 🔻 Addons 🔻 Pricing F | Resources 🔻        | Test Max Trainer 🔘 | 🕀 English |
|---------------------|----------------------------|--------------------|--------------------|-----------|
|                     | Current establishment      |                    |                    |           |
| 습                   | T BISTRO TRAINING          | ~                  |                    |           |
|                     |                            |                    |                    |           |
|                     |                            |                    |                    |           |
| You                 | r tools for this establish | iment              |                    |           |
| DISH<br>Reservation | DISH Vebsite               | DISH<br>Weblisting | ~                  | UPDATES   |
| DISH<br>Order       | DISH V<br>Menukit          |                    |                    |           |
|                     |                            |                    |                    |           |

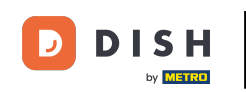

Em seguida, clique em Abrir ferramenta para abrir seu painel de reservas do DISH.

| Our so              | olutions 🔻 Addons 🔻 Pricir | g Resources 🔻        | Test Max Trainer 🙁 🌐 English |  |
|---------------------|----------------------------|----------------------|------------------------------|--|
|                     | Current establishme        | nt                   |                              |  |
| 企                   | EST BISTRO TRAINING        | ~                    |                              |  |
|                     |                            |                      |                              |  |
|                     |                            |                      |                              |  |
| Ye                  | our tools for this estat   | blishment            |                              |  |
|                     |                            |                      |                              |  |
| DISH<br>Reservation | DISH<br>Website            | V DISH<br>Weblisting |                              |  |
| Open Tool           |                            |                      |                              |  |
| Table Plan          | DISH<br>Menukit            | $\sim$               |                              |  |
| Settings            |                            |                      |                              |  |
|                     |                            |                      |                              |  |

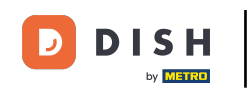

## Pronto. Você concluiu o tutorial e agora sabe como fazer login no DISH Reservation.

| <b>DISH</b> RESERVATION   |                                                                                                    | 🌲 🛛 Test Bistro Training 🕤 🛛 🎽 🔽 🕞                             |
|---------------------------|----------------------------------------------------------------------------------------------------|----------------------------------------------------------------|
| Reservations              | Have a walk-in customer? Received a reservation request over phone / email? Don't forget to add it to ye reservation book! | your WALK-IN ADD RESERVATION                                   |
| Ħ Table plan              | Wed, 18 Oct - Wed, 18 Oct Image: Content of the services                                                                   | ~                                                              |
| 🐣 Guests                  | There is <b>1</b> active limit configured for the selected time period                                                     | Show more 🗸                                                    |
| eedback                   |                                                                                                    |                                                                |
| 🗠 Reports                 |                                                                                                    |                                                                |
| 🏟 Settings 👻              |                                                                                                    |                                                                |
| 𝔄 Integrations            | No reservations available                                                                                                  |                                                                |
|                           |                                                                                                    |                                                                |
| T                         | Print                                                                                                    | ?                                                              |
| Pause online reservations | Designed by DISH Digital Solutions GmbH. All rights reserved.                                                              | FAQ   Terms of use   Imprint   Data privacy   Privacy Settings |

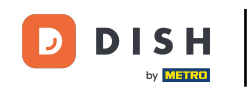

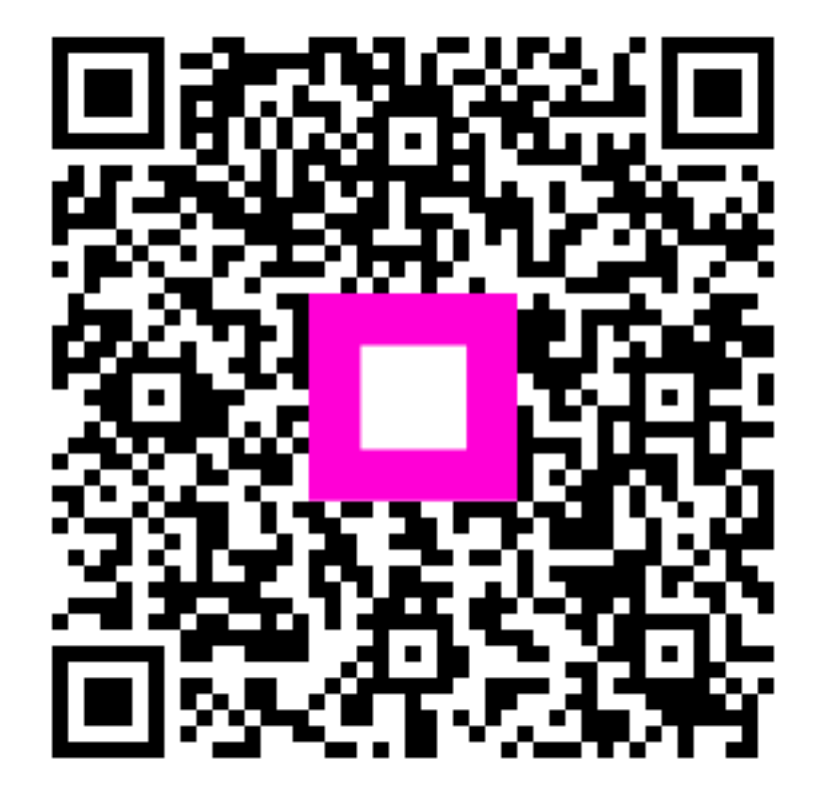

Digitalize para ir para o player interativo